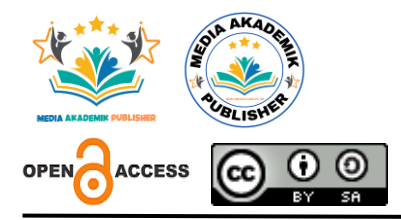

Oleh:

Fiby Anggita Ayu Wulandari<sup>1</sup> Fadhea Salfinabila Arianti<sup>2</sup>

Universitas Negeri Surabaya

Alamat: Jl. Ketintang, Ketintang, Kec. Gayungan, Surabaya, Jawa Timur (60231). Korespondensi Penulis: : fibyanggita@email.com

Abstract. This research aims to design and develop a Visual Basic .NET-based bag sales system to overcome the obstacles that often occur in the manual sales process, such as data input errors, inaccurate transaction calculations, data management difficulties, and delays in providing sales reports. The system is designed with structured transaction data input features, automatic calculation of total transactions, organised data storage in a MySQL database, and generation of sales reports in print format. The methodology used is Waterfall, which includes the stages of needs analysis, system design (interface and database design), implementation using Visual Basic .NET and MySQL, and testing using the Black Box Testing method. The test results show that the system runs well, is able to process and store data accurately, and provide reports quickly and efficiently. The implementation of this system is expected to increase the efficiency of sales data management, minimise input errors, speed up the transaction process, and improve the quality of service to customers, so that businesses can optimise their productivity and business competitiveness.

*Keywords:* Sales System, Visual Basic .NET, MySQL Database, Sales Report, Waterfall Methodology, Sales Data Management.

Abstrak. Penelitian ini bertujuan untuk merancang dan mengembangkan sistem penjualan tas berbasis Visual Basic .NET guna mengatasi kendala yang sering terjadi dalam proses penjualan manual, seperti kesalahan *input* data, perhitungan transaksi yang

tidak akurat, kesulitan pengelolaan data, dan keterlambatan penyediaan laporan penjualan. Sistem ini dirancang dengan fitur untuk melakukan *input* data transaksi yang terstruktur, perhitungan total transaksi secara otomatis, penyimpanan data terorganisasi dalam *database* MySQL, serta pembuatan laporan penjualan dalam format cetak. Metodologi yang digunakan adalah *Waterfall*, yang meliputi tahap analisis kebutuhan, perancangan sistem (desain antarmuka dan *database*), implementasi menggunakan Visual Basic .NET dan MySQL, serta pengujian menggunakan metode Black Box Testing. Hasil pengujian menunjukkan bahwa sistem berjalan dengan baik, mampu memproses dan menyimpan data secara akurat, serta menyediakan laporan secara cepat dan efisien. Implementasi sistem ini diharapkan dapat meningkatkan efisiensi pengelolaan data penjualan, meminimalkan kesalahan *input*, mempercepat proses transaksi, dan memperbaiki kualitas layanan kepada pelanggan, sehingga pelaku usaha dapat mengoptimalkan produktivitas serta daya saing bisnis mereka.

Kata Kunci: Sistem Penjualan, Visual Basic. NET, *Database* MySQL, Laporan Penjualan, Metodologi *Waterfall*, Manajemen Data Penjualan.

#### LATAR BELAKANG

Dalam dunia usaha, terutama pada toko-toko kecil atau menengah, pengelolaan data penjualan seringkali masih dilakukan secara manual. Proses ini melibatkan pencatatan transaksi menggunakan buku catatan atau perangkat sederhana seperti kalkulator. Pendekatan manual tersebut menyebabkan beberapa kendala utama, yaitu kesalahan *input* data, perhitungan total transaksi yang tidak akurat, keterlambatan dalam penyusunan laporan dan kesulitan dalam memantau stok barang yang seringkali menghambat pengambilan keputusan operasional.

Dalam menghadapi persaingan bisnis yang semakin ketat, pemilik usaha memerlukan sistem penjualan yang cepat, akurat, dan efisien (Rosa & Shalahuddin, 2018). Perkembangan teknologi informasi menawarkan solusi dalam bentuk sistem penjualan berbasis perangkat lunak yang mampu mengatasi keterbatasan proses manual. Salah satu platform yang populer digunakan dalam pengembangan perangkat lunak adalah Visual Basic .NET (Kadir, 2020). Platform ini memiliki keunggulan dalam membangun aplikasi berbasis desktop dengan antarmuka grafis yang ramah pengguna,

fleksibel, dan mendukung integrasi *database* seperti MySQL untuk pengelolaan data (Adi, 2023).

Penggunaan sistem penjualan berbasis Visual Basic .NET akan mempermudah proses transaksi, menghitung total penjualan secara otomatis, menyimpan data ke dalam *database*, serta menyediakan laporan penjualan secara cepat dan akurat. Dengan demikian, pemilik usaha dapat mengurangi risiko kesalahan manual, meningkatkan efisiensi operasional, serta membuat pengambilan keputusan bisnis menjadi lebih tepat.

### **METODE PENELITIAN**

#### Dasar Teori

1. Visual Basic .NET

Visual Basic .NET adalah bahasa pemrograman yang dikembangkan oleh Microsoft sebagai bagian dari *platform .NET Framework* (Wahana Komputer, 2021). Visual Basic .NET sering digunakan untuk membangun aplikasi berbasis desktop dengan antarmuka grafis yang mudah dipahami oleh pengguna. Keunggulan Visual Basic .NET menurut Winarno & Zaki (2021) meliputi:

- a. *User-Friendly*: Menyediakan *tools* seperti *drag and drop* yang mempermudah pengembangan antarmuka.
- b. Mudah Diintegrasikan: Mendukung koneksi ke *database* seperti MySQL untuk manajemen data.
- c. Fleksibel: Mendukung pengembangan berbagai jenis aplikasi, baik untuk skala kecil maupun menengah.
- d. OOP (*Object-Oriented Programming*): Mendukung konsep pemrograman berbasis objek, seperti enkapsulasi, pewarisan, dan polimorfisme.

Dalam penelitian ini, Visual Basic .NET digunakan untuk merancang antarmuka pengguna (*user interface*) dan mengembangkan logika pemrograman yang mendukung transaksi penjualan.

2. MySQL sebagai Sistem Manajemen Basis Data

Menurut Hostinger (2023), MySQL adalah sistem manajemen basis data relasional (RDBMS) *open-source* yang menggunakan *Structured Query Language* (SQL) sebagai bahasa utama dalam pengelolaan data. MySQL dikembangkan pertama kali oleh MySQL AB dan saat ini dimiliki oleh *Oracle Corporation*. Sistem

ini dirancang untuk menyusun data secara terstruktur dalam bentuk tabel sehingga data dapat diakses, diolah, dan dikelola dengan efisien (Connolly & Begg, 2020).

MySQL memiliki beberapa keunggulan yang menjadikannya pilihan populer dalam berbagai pengembangan aplikasi, di antaranya:

- a. Efisiensi dan Kecepatan: MySQL mampu menangani volume data besar dengan performa tinggi.
- b. Ketersediaan *Open-Source*: MySQL dapat diakses secara gratis dengan dukungan komunitas yang luas.
- c. Portabilitas Tinggi: Mendukung berbagai sistem operasi, seperti Windows, Linux, dan macOS.
- d. Konektivitas dengan Beragam Bahasa Pemrograman: Termasuk kompatibilitas dengan Visual Basic .NET, Python, dan PHP.

Dalam penelitian ini, MySQL digunakan sebagai media penyimpanan data transaksi, stok barang, dan laporan penjualan. Data tersebut dikelola menggunakan perintah SQL untuk memastikan keakuratan dan efisiensi dalam pengelolaan basis data.

3. Metodologi Waterfall

Metodologi *Waterfall* adalah salah satu pendekatan dalam pengembangan perangkat lunak yang bersifat linear dan berurutan (Sommerville, 2021). Tahapan dalam metodologi ini harus diselesaikan secara berurutan sebelum melangkah ke tahap berikutnya.

Menurut Pressman (2015), tahapan metodologi Waterfall meliputi:

- a. Analisis Kebutuhan: Mengidentifikasi kebutuhan sistem secara fungsional dan non-fungsional.
- b. Desain Sistem: Membuat perancangan sistem berupa desain antarmuka pengguna, desain *database*, dan diagram alir proses (*flowchart*).
- c. Implementasi: Mengkodekan sistem berdasarkan desain yang telah dibuat.
- d. Pengujian: Menguji sistem untuk memastikan semua fungsi berjalan dengan baik sesuai kebutuhan.
- e. Pemeliharaan: Memperbaiki atau mengembangkan sistem setelah implementasi.

Dalam penelitian ini, metodologi *Waterfall* dipilih karena cocok untuk pengembangan sistem berskala kecil hingga menengah dengan kebutuhan yang jelas dan terstruktur.

#### Metode Pengumpulan Data

Metode pengumpulan data yang digunakan dalam penelitian ini adalah Studi Pustaka, yaitu dengan mengumpulkan dan menganalisis berbagai literatur yang relevan mengenai pengembangan sistem berbasis Visual Basic .NET dan MySQL. Sumbersumber yang digunakan meliputi buku referensi, jurnal ilmiah, artikel teknis, serta laporan penelitian terdahulu yang membahas pengembangan aplikasi desktop dan manajemen *database*. Studi pustaka ini bertujuan untuk memberikan pemahaman teori yang mendalam mengenai penerapan teknologi yang akan digunakan dalam pembuatan sistem, serta untuk mengidentifikasi solusi yang relevan terhadap masalah yang dihadapi oleh toko kecil dalam proses penjualan manual.

#### Metode Pembuatan Sistem

Proses pembuatan sistem dalam penelitian ini dilakukan melalui beberapa tahapan:

- 1. Analisis Kebutuhan: Mengidentifikasi kebutuhan pengguna berdasarkan data hasil studi pustaka.
- 2. Perancangan Sistem:
  - a. Membuat desain antarmuka aplikasi menggunakan Visual Basic .NET.
  - b. Merancang struktur *database* pada MySQL.
  - c. Membuat *flowchart* proses bisnis.
- 3. Implementasi:
  - a. Mengembangkan aplikasi berbasis desktop dengan fitur-fitur utama seperti *input* data transaksi, perhitungan otomatis, dan penyimpanan data ke *database*.
  - b. Mengintegrasikan aplikasi dengan *database* MySQL menggunakan koneksi ADO.NET.
- 4. Pengujian:

Melakukan pengujian sistem menggunakan metode *Black Box Testing* untuk memastikan semua fungsi berjalan sesuai kebutuhan.

### 5. Dokumentasi:

Menyusun dokumentasi sistem yang mencakup panduan pengguna, deskripsi fitur, dan langkah-langkah *troubleshooting*.

### Desain Alur Sistem Aplikasi

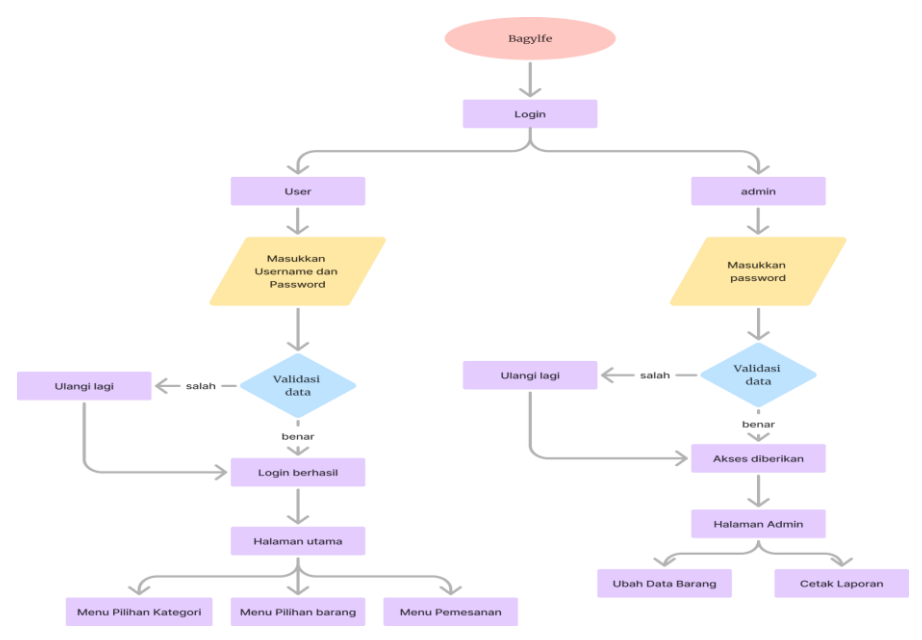

Gambar 1. Flowchart aplikasi

Diagram alur di atas menggambarkan proses *login* dan navigasi sistem *Bagylife* untuk dua jenis pengguna: *user* dan admin. *User* harus memasukkan *username* dan *password*, sedangkan admin hanya memerlukan password. Setelah validasi data, jika *input* salah, pengguna diarahkan untuk mengulang *login*. Jika benar, *user* akan masuk ke halaman utama dengan opsi menu kategori, barang, dan pemesanan, sedangkan admin diarahkan ke halaman admin untuk mengelola data barang dan mencetak laporan. Diagram ini menunjukkan pembagian akses berdasarkan peran untuk memastikan fungsi sistem berjalan sesuai hak akses masing-masing pengguna.

### HASIL DAN PEMBAHASAN

### Tampilan *Login*

6

### 1. Login untuk user

Tiap pengguna yang ingin mengakses *Bagylife* melakukan *login* dengan cara melakukan *input username* dan *password* yang sudah terdaftar sebelumnya dalam sistem oleh admin lalu menekan tombol "Masuk" untuk memproses autentikasi.

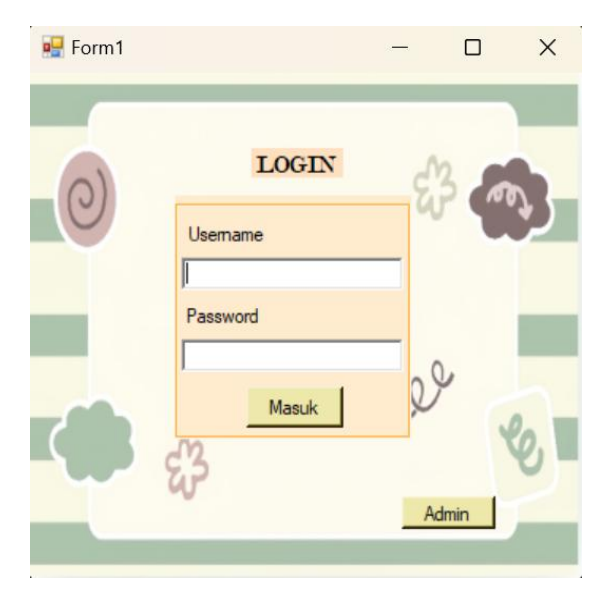

Gambar 2. Tampilan *login user* 

Sistem akan memvalidasi apakah data yang dimasukkan sesuai dengan yang terdaftar, dan jika valid, pengguna akan diarahkan ke halaman utama aplikasi.

2. Login untuk admin

| r<br>Password Admin                      | ×      |
|------------------------------------------|--------|
| Masukkan password untuk mengakses Form10 | ОК     |
|                                          | Cancel |
| <u> </u>                                 |        |

Gambar 3. Tampilan *login* admin

Apabila pengguna adalah administrator, tombol "Admin" dapat digunakan untuk mengakses panel khusus dengan hak akses tertentu. Jika terdapat kesalahan dalam pengisian *password*, sistem akan menampilkan pesan kesalahan, dan pengguna perlu mengulangi proses *login* dengan data yang benar.

### Tampilan Home dan Pemesanan

1. Tampilan Home

Setelah melakukan *login*, pengguna akan dibawa ke halaman utama. Pada *form* ini terdapat 4 pilihan kategori, yaitu Ransel, *Totebag*, *Slingbag*, dan *Handbag*. Pengguna dapat memilih salah satu kategori sesuai kebutuhan untuk melanjutkan ke detail atau daftar produk yang tersedia di kategori tersebut.

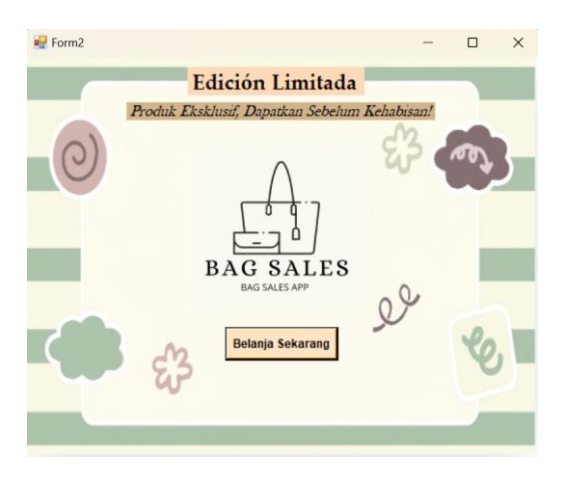

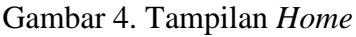

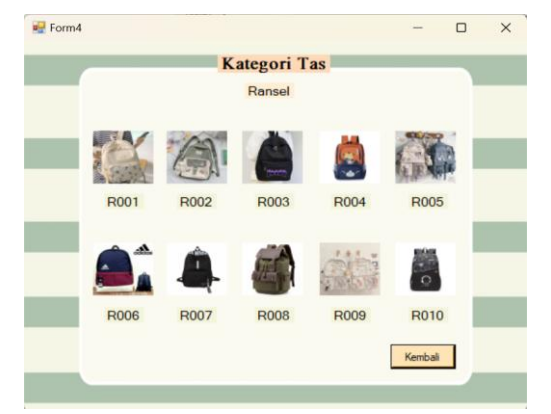

Gambar 6. Tampilan Kategori Ransel

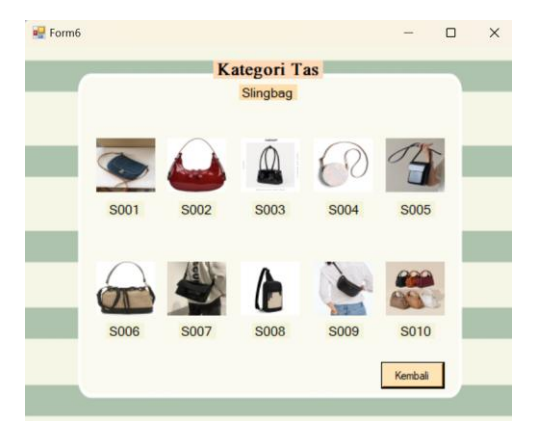

Gambar 8. Tampilan Kategori Slingbag

Form3 - C X

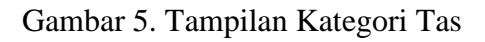

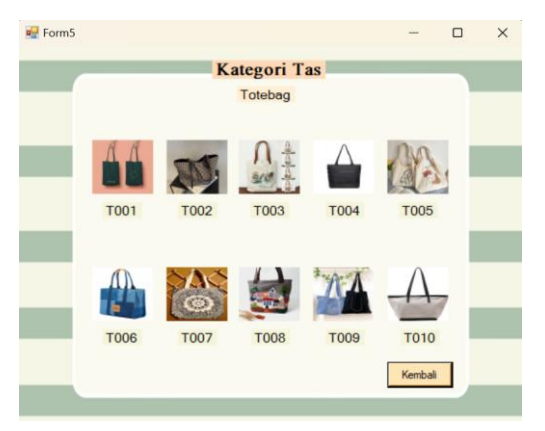

Gambar 7. Tampilan Kategori Totebag

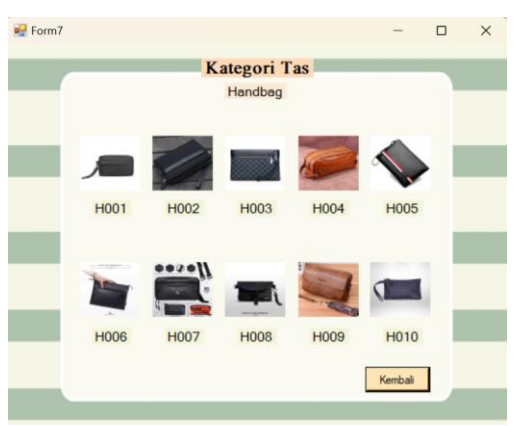

Gambar 9. Tampilan Kategori Hanbag

2. Form Pemesanan

8

*Form* pemesanan digunakan untuk memproses transaksi pembelian secara terstruktur. Pengguna mengisi detail produk yang dipesan, data diri seperti nama, email dan nomor telepon, serta memilih metode pembayaran.

| 🖳 Form8 |                     |                            | -     |   | × |
|---------|---------------------|----------------------------|-------|---|---|
|         |                     |                            |       |   |   |
|         | Nama Lengkap :      |                            |       |   |   |
|         | Email :             |                            |       |   |   |
|         | Nomer Telepon :     |                            |       |   |   |
|         | Tanggal Pemesanan : | Friday , December 20, 2024 |       | • |   |
|         | Kategori Tas :      |                            |       | - |   |
|         | Kode Kategori :     |                            |       |   |   |
|         | Jumlah :            |                            |       |   |   |
|         | Harga :             |                            |       |   |   |
|         | Jenis Pembayaran :  |                            |       | • |   |
|         | kembali             |                            | Kirim |   |   |
|         |                     |                            |       | _ |   |

Gambar 10. Tampilan Form Pemesanan

Setelah semua data diisi, tombol kirim digunakan untuk menyelesaikan transaksi, dan data pesanan akan tersimpan dalam sistem.

### Menu Laporan

1. Form ubah data barang

*Form* ini memungkinkan admin untuk memperbarui data seperti kode barang, nama barang, kategori, harga, dan stok barang.

| 🛃 Form10 |                   |          |                  |      | -         |   | × |
|----------|-------------------|----------|------------------|------|-----------|---|---|
|          | U                 | bah D    | )ata Barar       | ıg   |           |   |   |
|          | Kataani           | Cari:    |                  |      |           | _ |   |
|          | Stok:             |          | Kategori         | Stok | Harga 🔔   |   |   |
|          | Harga:            | <u> </u> | Ransel<br>Ransel | 5    | 150000    |   |   |
|          | Kode Kategori:    |          | Ransel           | 3    | 160000    |   |   |
|          | napus Tamban Uban | Data     | Pembeli          |      | Kembali   |   |   |
| _        |                   | Data     |                  |      | - Company | - |   |

Gambar 11. Tampilan Form Ubah Data Barang

2. Form data Pembeli

*Form* data pembeli digunakan untuk mencatat atau mengelola informasi pembeli dalam sistem.

| Nama<br>Lengkap         Email         Harga         Nomer<br>Telepon         Kode Kategori         Tang<br>Peme           Fby Anggta         fiby@gmail.com         330000 00         082336609082         R007         12/15           Fadhea Safinabila         dhea@gmail.com         630000.00         085791708397         S009         12/21 |   |                    | Da             | ita Pembo | eli              |               |              |
|----------------------------------------------------------------------------------------------------|---|--------------------|----------------|-----------|------------------|---------------|--------------|
| Fiby Anggta         fiby@gmail.com         330000.00         082336609082         R007         12/15           Fadhea Safinabila         dhea@gmail.com         630000.00         085791708397         S009         12/21                                                                                                    |   | Nama<br>Lengkap    | Email          | Harga     | Nomer<br>Telepon | Kode Kategori | Tang<br>Peme |
| Fadhea Safinabila         dhea@gmail.com         630000.00         085791708397         S009         12/21           •                    12/21                                                                                                    | • | Fiby Anggita       | fiby@gmail.com | 330000.00 | 082336609082     | R007          | 12/19        |
| •                                                                                                    |   | Fadhea Salfinabila | dhea@gmail.com | 630000.00 | 085791708397     | S009          | 12/21        |
|                                                                                                    |   |                    |                |           |                  |               |              |
|                                                                                                    |   |                    |                |           |                  |               |              |
|                                                                                                    |   |                    |                |           | 1                |               |              |

Gambar 12. Tampilan Form Data Pembeli

## 3. Menu Report

Form menu report digunakan untuk menampilkan laporan data yang tersimpan dalam sistem, seperti laporan penjualan, barang masuk, barang keluar, atau data lainnya.

| 4 ∢ [           | 1 of 1        | ${}^{\flat}   \mathbb{H}$ | 4 🛞                       | ) 🚱   着      | ) 🔲 ƙ         | 🔍 -    | 50%       | •                   | Find | Next |  |
|-----------------|---------------|---------------------------|---------------------------|--------------|---------------|--------|-----------|---------------------|------|------|--|
|                 |               |                           | E                         | BAGL         | /FE           |        |           |                     |      |      |  |
|                 |               |                           |                           |              |               |        |           |                     |      |      |  |
|                 |               |                           |                           | Data Peme    | sanan         |        |           |                     |      |      |  |
| Nama Longie     | p Email       | Nomer Telepon             | Tanggal<br>Pemesanan      | Kategori Tas | Kode Kategori | Juniah | Harga     | Janis<br>Pembayaran |      |      |  |
| The Association | fby(ggmail.co | 082336609082              | 12/19/2024<br>12:00:00 AM | Ransol       | R007          | 2      | 330000.00 | Tunai               |      |      |  |
| Pby Anggia      | m             |                           |                           |              |               |        |           |                     |      |      |  |

Gambar 13. Menu Report

| R File | eport1.pd<br>Edit V | f - Adobe<br>ew Win | Acrobat<br>dow H | Pro DC      |         |    |   |                       |                    |                  |                           |              |               |    |   |   | 77,0     | 0            | ×        |
|--------|---------------------|---------------------|------------------|-------------|---------|----|---|-----------------------|--------------------|------------------|---------------------------|--------------|---------------|----|---|---|----------|--------------|----------|
| н      | ome                 | Tools               |                  | Rep         | ort1.pd | df | × |                       |                    |                  |                           |              |               |    |   | ? | <u>#</u> | Sign         | ln       |
| E      | 1                   | ନ                   | ⊜                | $\boxtimes$ | Q       |    |   | 1 / 2                 | 1 4                | 9Θ0              | 75%                       | • 🛱 •        | ₩<br>¥        | Ó. | 3 |   | 9        | <b>b</b> Sha | ire      |
|        |                     |                     |                  |             |         |    |   |                       |                    |                  |                           |              |               |    |   |   |          |              | 0        |
| 1      |                     |                     |                  |             |         |    |   |                       |                    |                  |                           |              |               |    |   |   |          | н.           | Po       |
| 1      |                     |                     |                  |             |         |    |   |                       |                    |                  |                           | DACU         | VEE           |    |   |   |          |              | G.       |
| 1      |                     |                     |                  |             |         |    |   |                       |                    |                  | 0                         | DAUL         | IFE           |    |   |   |          |              | 8        |
| 1      |                     |                     |                  |             |         |    |   |                       |                    |                  |                           | Data Peme    | sanan         |    |   |   |          | Ľ.           | B        |
|        |                     |                     |                  |             |         |    |   |                       |                    |                  |                           |              |               |    |   |   |          |              | ×III     |
| ×      |                     |                     |                  |             |         |    |   | Nama Lengkap          | Email              | Nomer<br>Telepon | Tanggal<br>Pemesanan      | Kategori Tas | Kode Kategori |    |   |   |          | 4            |          |
|        |                     |                     |                  |             |         |    |   | Fiby Anggita          | fiby@gmail.co      | 082336609082     | 12/21/2024<br>12:00:00 AM | Ransel       | R007          |    |   |   |          |              | C.       |
| 1      |                     |                     |                  |             |         |    |   | Fadhea<br>Salfinabila | dhea@gmail.c<br>om | 085791708397     | 12/23/2024<br>12:00:00 AM | Handbag      | S009          |    |   |   |          |              | ø        |
| 1      |                     |                     |                  |             |         |    |   |                       |                    |                  |                           |              |               |    |   |   |          |              | Cu       |
| 1      |                     |                     |                  |             |         |    |   |                       |                    |                  |                           |              |               |    |   |   |          |              |          |
|        |                     |                     |                  |             |         |    |   |                       |                    |                  |                           |              |               |    |   |   |          |              | ~        |
|        |                     |                     |                  |             |         |    |   |                       |                    |                  |                           |              |               |    |   |   |          |              | <u> </u> |
|        |                     |                     |                  |             |         |    |   |                       |                    |                  |                           |              |               |    |   |   |          |              | ÷        |

Gambar 14. Report dalam bentuk pdf

10

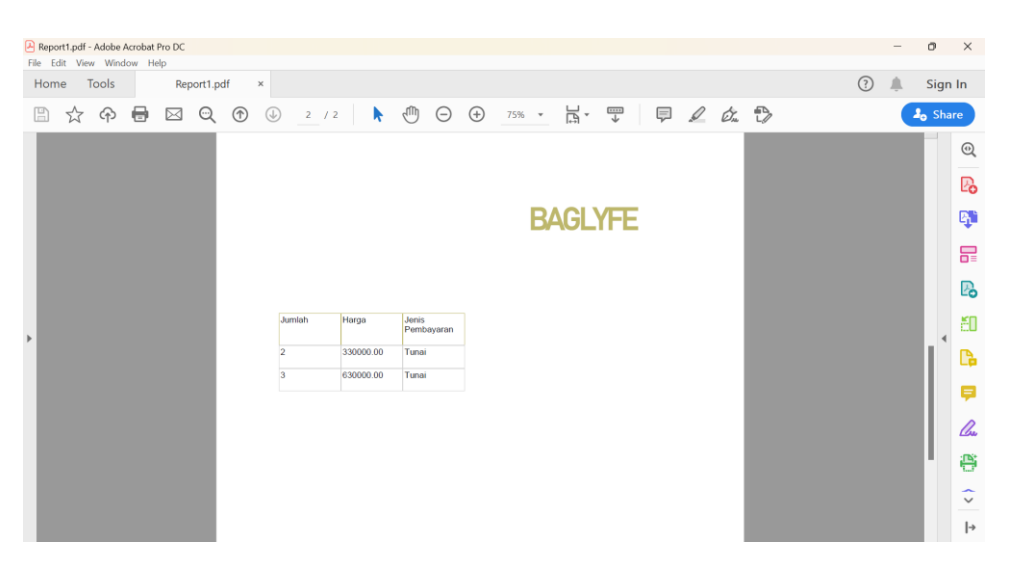

Gambar 15. Lanjutan (Report dalam bentuk pdf)

### **Pengujian Sistem**

Pengujian sistem dilakukan untuk memastikan bahwa sistem yang dikembangkan berjalan sesuai dengan kebutuhan dan spesifikasi yang telah ditentukan. Metode pengujian yang digunakan adalah *Black Box Testing*.

1. Black Box Testing

Metode pengujian ini fokus pada fungsi-fungsi yang terdapat dalam sistem tanpa melihat logika internal program. Pengujian dilakukan dengan memberikan *input* tertentu dan memeriksa apakah *output* yang dihasilkan sesuai dengan harapan.

Tahapan pengujian meliputi:

- a. Pengujian *Input* Data : Memastikan bahwa data transaksi yang dimasukkan valid dan sesuai dengan format yang ditentukan.
- b. Penghitungan Total Transaksi : Memverifikasi bahwa sistem menghitung total transaksi dengan benar.
- c. Simpan ke *Database* : Memastikan bahwa data yang dimasukkan dapat disimpan dengan baik ke dalam *database* MySQL.
- d. Pembuatan Laporan Penjualan : Menguji apakah sistem dapat menghasilkan laporan penjualan yang lengkap dan sesuai.
- e. Pengelolaan Stok Barang : Memastikan bahwa stok barang diperbarui secara otomatis setelah transaksi selesai
- 2. Hasil Pengujian

| No | Skenario Pengujian      | Hasil yang Diharapkan    | Hasil     | Akhir     |
|----|-------------------------|--------------------------|-----------|-----------|
|    |                         |                          | Penguji 1 | Penguji 2 |
| 1  | Memasukkan username     | Pengguna berhasil        | Berhasil  | Berhasil  |
|    | dan password yang valid | masuk dengan username    |           |           |
|    |                         | dan <i>password</i> yang |           |           |
|    |                         | valid.                   |           |           |
| 2  | Memasukkan              | Gagal masuk dengan       | Berhasil  | Berhasil  |
|    | username/password yang  | menampilkan pesan        |           |           |
|    | salah                   | kesalahan pada kolom     |           |           |
|    |                         | Username atau            |           |           |
|    |                         | Password.                |           |           |
| 3  | Mencoba masuk tanpa     | Gagal masuk dengan       | Berhasil  | Berhasil  |
|    | mengisi username dan    | menampilkan pesan        |           |           |
|    | password                | kesalahan pada kolom     |           |           |
|    |                         | <i>Username</i> dan      |           |           |
|    |                         | Password.                |           |           |

| No | Skenario Pengujian  | Hasil yang Diharapkan    | Hasil     | Akhir     |
|----|---------------------|--------------------------|-----------|-----------|
|    |                     |                          | Penguji 1 | Penguji 2 |
| 1  | Memasukkan password | Muncul pesan "Password   | Berhasil  | Berhasil  |
|    | admin yang benar    | benar. Akses diberikan!" |           |           |
|    |                     | dan berpindah ke         |           |           |
|    |                     | halaman Form10.          |           |           |
| 2  | Memasukkan password | Muncul pesan "Password   | Berhasil  | Berhasil  |
|    | admin yang salah    | salah. Akses ditolak!".  |           |           |

Tabel 2. Skenario Uji Coba pada Halaman Akses Admin

| No | Skenario Pengujian           | Hasil yang Diharapkan           | Hasil      | Akhir      |
|----|------------------------------|---------------------------------|------------|------------|
|    |                              |                                 | Penguji 1: | Penguji 2: |
| 1  | Memasukkan kode              | Menampilkan harga total         | Berhasil   | Berhasil   |
|    | kategori yang valid pada     | di Text Box Harga sesuai        |            |            |
|    | Text Box Kode dan            | dengan harga satuan dan         |            |            |
|    | jumlah pada Text Box         | jumlah barang.                  |            |            |
|    | Jumlah                       |                                 |            |            |
| 2  | Memasukkan kode              | Menampilkan pesan               | Berhasil   | Berhasil   |
|    | kategori yang tidak ada      | "Kode tidak ditemukan"          |            |            |
|    | di database pada T Text      | di Text Box Harga.              |            |            |
|    | Box Kode                     |                                 |            |            |
| 3  | Memasukkan kode              | Menampilkan harga               | Berhasil   | Berhasil   |
|    | kategori yang valid dan      | satuan di <i>Text Box</i> Harga |            |            |
|    | jumlah barang yang tidak     | tanpa menghitung total          |            |            |
|    | valid (misalnya 0)           | harga.                          |            |            |
| 4  | Memasukkan semua data        | Data berhasil disimpan ke       | Berhasil   | Berhasil   |
|    | yang valid (Nama,            | database dengan pesan           |            |            |
|    | Email, Nomor, Kode,          | sukses "Data berhasil           |            |            |
|    | Jumlah, Pembayaran,          | disimpan."                      |            |            |
|    | dll.)                        |                                 |            |            |
| 5  | Mengosongkan salah           | Menampilkan pesan               | Berhasil   | Berhasil   |
|    | satu isian (misalnya, Text   | peringatan "Pastikan            |            |            |
|    | <i>Box</i> Nama) dan menekan | semua data telah diisi."        |            |            |
|    | tombol kirim                 |                                 |            |            |
| 6  | Memasukkan data valid        | Kembali ke Form1 tanpa          | Berhasil   | Berhasil   |
|    | dan menekan tombol           | menyimpan data (Form8           |            |            |
|    | kembali                      | disembunyikan).                 |            |            |
| 7  | Memasukkan kode              | Menyimpan data ke               | Berhasil   | Berhasil   |
|    | kategori yang valid dan      | database dan                    |            |            |
|    | jumlah barang yang           | mengosongkan semua              |            |            |
|    |                              |                                 |            |            |

| valid, kemudian | input-an pada form         |  |
|-----------------|----------------------------|--|
| menekan kirim   | setelah berhasil disimpan. |  |
|                 |                            |  |
|                 |                            |  |

| Tabel 3. | Skenario | Uji Coba | pada Halaman | Pemesanan |
|----------|----------|----------|--------------|-----------|
|          |          |          |              |           |

| No | Skenario Pengujian        | Hasil yang Diharapkan      | Hasil Akhir |            |
|----|---------------------------|----------------------------|-------------|------------|
|    |                           |                            | Penguji 1:  | Penguji 2: |
| 1  | Memasukkan data yang      | Laporan ditampilkan        | Berhasil    | Berhasil   |
|    | valid dan memuat          | dengan data yang sesuai    |             |            |
|    | laporan dengan jalur file | dan tidak ada pesan        |             |            |
|    | RDLC yang benar           | kesalahan.                 |             |            |
| 2  | Menggunakan jalur file    | Menampilkan pesan          | Berhasil    | Berhasil   |
|    | RDLC yang salah atau      | kesalahan "File laporan    |             |            |
|    | file tidak ditemukan      | tidak ditemukan" dan       |             |            |
|    |                           | laporan tidak              |             |            |
|    |                           | ditampilkan.               |             |            |
| 3  | Memasukkan data           | Laporan ditampilkan        | Berhasil    | Berhasil   |
|    | kosong atau data yang     | dengan data kosong atau    |             |            |
|    | tidak lengkap ke dalam    | tidak sesuai, tetapi tanpa |             |            |
|    | report Data               | pesan kesalahan.           |             |            |
| 4  | Memasukkan data valid     | Laporan yang               | Berhasil    | Berhasil   |
|    | dan memastikan Report     | ditampilkan berisi data    |             |            |
|    | Viewer menampilkan        | yang sesuai dengan isi     |             |            |
|    | laporan dengan benar      | dari <i>report</i> Data.   |             |            |
| 5  | Memasukkan data yang      | Laporan dimuat dengan      | Berhasil    | Berhasil   |
|    | valid dan memuat          | benar setiap kali aplikasi |             |            |
|    | laporan setelah aplikasi  | dijalankan tanpa error     |             |            |
|    | dijalankan beberapa kali  | atau kesalahan data.       |             |            |
| 6  | Tidak memasukkan data     | Menampilkan pesan          | Berhasil    | Berhasil   |
|    | dalam konstruktor         | kesalahan atau tidak       |             |            |
|    | (misalnya Nothing)        |                            |             |            |

|  | menampilkan laporan |  |
|--|---------------------|--|
|  | sama sekali.        |  |
|  |                     |  |

| Tabel 4. Skenario | Uji | Coba pada | Halaman Report |
|-------------------|-----|-----------|----------------|
|-------------------|-----|-----------|----------------|

| No | Skenario Pengujian              | Hasil yang Diharapkan              | Hasil Akhir |          |
|----|---------------------------------|------------------------------------|-------------|----------|
|    |                                 |                                    | Penguji     | Penguji  |
|    |                                 |                                    | 1:          | 2:       |
| 1  | Memasukkan data valid           | Data berhasil ditambahkan          | Berhasil    | Berhasil |
|    | (kode kategori, stok, harga,    | ke <i>database</i> , dan tampil di |             |          |
|    | kategori) dan menekan           | Data Grid View.                    |             |          |
|    | tombol "Tambah"                 |                                    |             |          |
| 2  | Tidak mengisi salah satu        | Menampilkan pesan                  | Berhasil    | Berhasil |
|    | <i>field</i> dan menekan tombol | kesalahan "Semua <i>field</i>      |             |          |
|    | "Tambah"                        | harus diisi!" dan tidak            |             |          |
|    |                                 | menambah data.                     |             |          |
| 3  | Mengisi data stok dengan        | Menampilkan pesan                  | Berhasil    | Berhasil |
|    | angka negatif atau non-         | kesalahan "Stok harus              |             |          |
|    | numerik dan menekan             | berupa angka!" dan tidak           |             |          |
|    | tombol "Tambah"                 | menambah data.                     |             |          |
| 4  | Mengisi data harga dengan       | Menampilkan pesan                  | Berhasil    | Berhasil |
|    | nilai non-numerik dan           | kesalahan "Harga harus             |             |          |
|    | menekan tombol "Tambah"         | berupa angka!" dan tidak           |             |          |
|    |                                 | menambah data.                     |             |          |
| 5  | Memilih data dari Data Grid     | Data yang dipilih berhasil         | Berhasil    | Berhasil |
|    | View dan menekan tombol         | dihapus dari <i>database</i> dan   |             |          |
|    | "Hapus"                         | Data Grid View ter-refresh.        |             |          |
| 6  | Tidak memilih data di Data      | Menampilkan pesan                  | Berhasil    | Berhasil |
|    | Grid View dan menekan           | kesalahan "Pilih data yang         |             |          |
|    | tombol "Hapus"                  | ingin dihapus!" dan tidak          |             |          |
|    |                                 | menghapus data.                    |             |          |

| 7 | Memilih data di Data Grid | Data berhasil di-update di  | Berhasil | Berhasil |
|---|---------------------------|-----------------------------|----------|----------|
|   | View untuk edit, kemudian | database sesuai input baru, |          |          |
|   | menekan tombol "Tambah"   | dan Data Grid View ter-     |          |          |
|   | lagi                      | refresh.                    |          |          |
| 8 | Menekan tombol "Kembali"  | Form1 ditampilkan dan       | Berhasil | Berhasil |
|   | untuk kembali ke Form1    | Form10 tertutup.            |          |          |
| 9 | Memasukkan data ke Combo  | Combo Box Kategori terisi   | Berhasil | Berhasil |
|   | Box Kategori dan menekan  | dengan kategori yang benar  |          |          |
|   | tombol "Tambah"           | dan data baru berhasil      |          |          |
|   |                           | ditambahkan.                |          |          |

Tabel 5. Skenario Uji Coba pada Halaman Ubah Data Barang

| No | Skenario Pengujian          | Hasil yang Diharapkan            | Hasil Akhir |          |
|----|-----------------------------|----------------------------------|-------------|----------|
|    |                             |                                  | Penguji     | Penguji  |
|    |                             |                                  | 1:          | 2:       |
| 1  | Menjalankan Form11          | Data Grid View Pembeli terisi    | Berhasil    | Berhasil |
|    | dengan data yang valid dari | dengan data dari Form8 dan       |             |          |
|    | Form8                       | ditampilkan dengan benar.        |             |          |
| 2  | Menjalankan Form11          | Menampilkan pesan                | Berhasil    | Berhasil |
|    | dengan data kosong (null)   | kesalahan "Data tidak            |             |          |
|    |                             | ditemukan" dan menutup           |             |          |
|    |                             | Form11.                          |             |          |
| 3  | Menghubungkan ke            | Form11 berhasil                  | Berhasil    | Berhasil |
|    | database dengan koneksi     | menghubungkan ke <i>database</i> |             |          |
|    | yang valid dan menekan      | dan Data Grid View Pembeli       |             |          |
|    | Form11_Load                 |                                  |             |          |
| 4  | Menghubungkan ke            | Menampilkan pesan                | Berhasil    | Berhasil |
|    | database dengan koneksi     | kesalahan "Koneksi gagal"        |             |          |
|    | yang gagal dan menekan      | jika terjadi kesalahan pada      |             |          |
|    | Form11_Load                 | koneksi ke database.             |             |          |

16

| 5  | Menekan tombol Cetak            | Data Grid View Pembeli              | Berhasil | Berhasil |
|----|---------------------------------|-------------------------------------|----------|----------|
|    | setelah data tampil di Data     | ditransfer ke <i>Data Table</i> dan |          |          |
|    | Grid View Pembeli               | ditampilkan dalam laporan           |          |          |
|    |                                 | pada Form9.                         |          |          |
| 6  | Menekan tombol Cetak saat       | Menampilkan pesan                   | Berhasil | Berhasil |
|    | Data Grid View Pembeli          | kesalahan "Gagal mencetak           |          |          |
|    | kosong                          | laporan" karena tidak ada data      |          |          |
|    |                                 | untuk dicetak.                      |          |          |
| 7  | Menekan tombol Kembali          | Form10 ditampilkan kembali          | Berhasil | Berhasil |
|    | untuk kembali ke Form10         | dan Form11 ditutup.                 |          |          |
| 8  | Menambahkan beberapa            | Data yang ditambahkan               | Berhasil | Berhasil |
|    | data pada <i>Data Grid View</i> | berhasil dicetak ke dalam           |          |          |
|    | Pembeli dan menekan             | laporan dan ditampilkan             |          |          |
|    | tombol Cetak                    | dengan benar.                       |          |          |
| 9  | Mengklik beberapa baris di      | Semua baris yang dipilih            | Berhasil | Berhasil |
|    | Data Grid View Pembeli          | dalam Data Grid View                |          |          |
|    | dan menekan tombol Cetak        | Pembeli dicetak dan                 |          |          |
|    |                                 | ditampilkan dengan benar di         |          |          |
|    |                                 | laporan.                            |          |          |
| 10 | Mengganti data di Data          | Data Table diperbarui dengan        | Berhasil | Berhasil |
|    | Grid View Pembeli dan           | data terbaru dan laporan yang       |          |          |
|    | menekan tombol Cetak            | dihasilkan mencerminkan             |          |          |
|    |                                 | perubahan tersebut.                 |          |          |

Tabel 6. Skenario Uji Coba pada Halaman Data Pembeli

Berdasarkan pengujian yang dilakukan, sistem telah memenuhi semua kebutuhan fungsional dan berjalan sesuai dengan spesifikasi yang ditentukan. Tidak ditemukan bug kritis yang menghambat proses transaksi dan pengelolaan data.

### **KESIMPULAN DAN SARAN**

## Kesimpulan

Penelitian ini berhasil merancang dan mengembangkan sistem penjualan tas berbasis Visual Basic .NET dengan menggunakan *database* MySQL, yang dirancang

untuk mengatasi berbagai kendala dalam proses penjualan manual, seperti kesalahan input data, perhitungan transaksi yang tidak akurat, dan keterlambatan dalam pembuatan laporan. Sistem ini memiliki fitur yang memadai, termasuk untuk melakukan *input* data transaksi, perhitungan otomatis, penyimpanan data ke dalam *database*, serta pembuatan laporan penjualan dalam format cetak. Berdasarkan pengujian sistem dengan metode *Black Box Testing*, sistem ini dapat berfungsi dengan baik, memenuhi kebutuhan pengguna, serta meningkatkan efisiensi dan akurasi dalam pengelolaan data penjualan. Dengan demikian, penerapan sistem ini dapat memberikan solusi bagi pelaku usaha kecil dan menengah dalam mengoptimalkan operasional bisnis mereka.

#### Saran

Meskipun sistem yang dikembangkan sudah berjalan dengan baik, masih terdapat ruang untuk pengembangan lebih lanjut, seperti menambahkan fitur manajemen stok barang yang lebih lengkap dan integrasi dengan sistem pembayaran *online*. Selain itu, disarankan untuk melakukan pengujian lebih lanjut dengan berbagai skenario transaksi yang lebih kompleks untuk memastikan sistem dapat mengatasi beban operasional yang lebih besar. Implementasi sistem ini pada lebih banyak toko atau usaha kecil dapat memberikan gambaran lebih luas mengenai performa sistem dalam kondisi yang beragam.

#### DAFTAR REFERENSI

- Adi, N. (2023). Pengembangan aplikasi dengan Visual Basic .NET: Konsep dan implementasi. Jakarta: Informatika.
- Connolly, T., & Begg, C. (2020). *Database systems: A practical approach to design, implementation, and management* (7th ed.). Pearson Education Limited.
- Hostinger. (2023). Apa itu MySQL? Pengertian, fungsi, dan cara kerjanya. Diakses pada 22 Desember 2024, dari https://www.hostinger.co.id/tutorial/mysql
- Kadir, A. (2020). *Pemrograman Visual Basic.NET: Teori dan aplikasi*. Yogyakarta: Andi Offset.
- Microsoft Corporation. (2023). Visual Basic .NET Documentation. Diakses pada 22 Desember 2024, dari https://learn.microsoft.com/en-us/dotnet/visual-basic/

- Pressman, R. S. (2015). Software engineering: A practitioner's approach (8th ed.). McGraw-Hill Education.
- Rosa, A. S., & Shalahuddin, M. (2018). *Rekayasa perangkat lunak terstruktur dan berorientasi objek*. Bandung: Informatika.
- Sommerville, I. (2021). Software engineering (10th ed.). Pearson Education Limited.
- Wahana Komputer. (2021). Panduan praktis pemrograman Visual Basic.NET. Yogyakarta: Andi Offset.
- Winarno, E., & Zaki, A. (2021). Pemrograman web berbasis database dengan Visual Basic.NET dan MySQL. Jakarta: Elex Media Komputindo.